## Návod na obsluhu stránek ovzdusizlin.cz

Adresa stránky: http://www.ovzdusizlin.cz

Záložky stránky: Úvod, Lokality měření, Dočasné lokality měření, Měřené Veličiny, Info

**Úvod**: Základní stránka, která se zobrazí uživatelovi hned po zadání adresy <u>http://www.ovzdusizlin.cz</u>. Stránka obsahuje mapu všech lokalit měření zahrnutých do kampaně

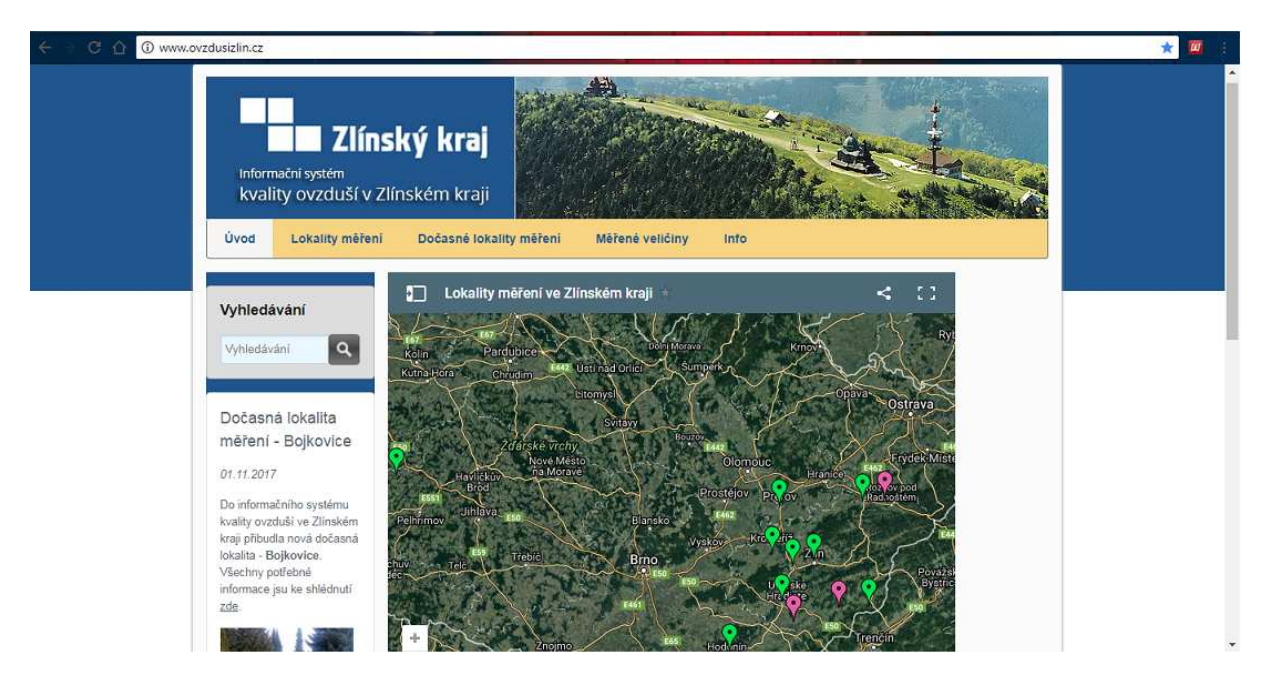

Po kliknutí na jednotlivé body mapy se zobrazí okno, které umožňuje přesměrování na stránku dané lokality v záložce Lokality měření, kde jsou informace a fotografie dané lokality, resp. Stanice.

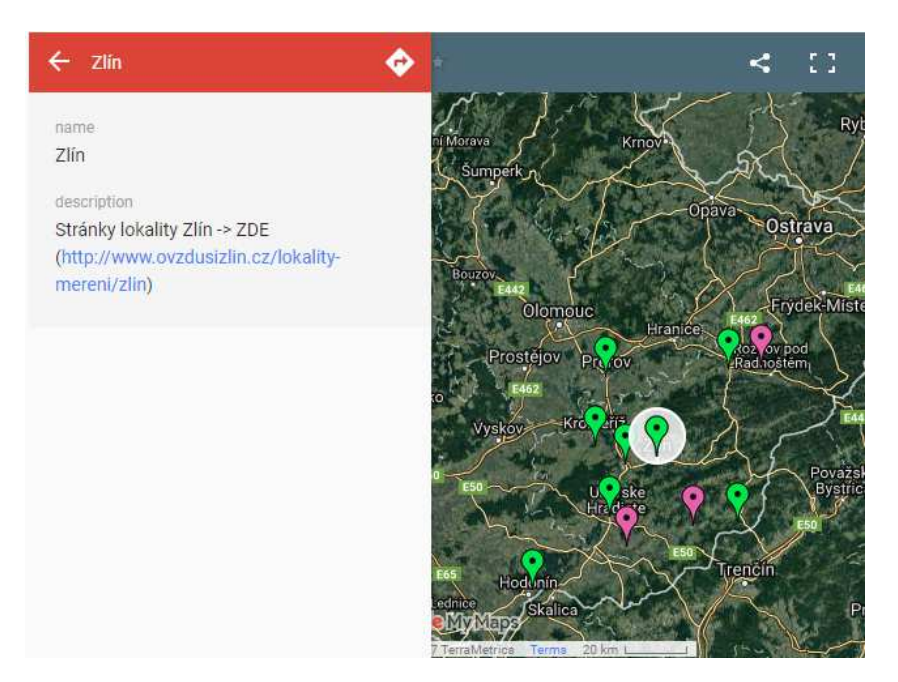

**Lokality měření**: Stránka, kde jsou zobrazována všechny stálé lokality měření v této kampani. Po kliknutí na tuto záložku se zobrazí mapa se všemi stálými lokalitami měření (mapa funguje stejně, jak mapa v Úvodu.

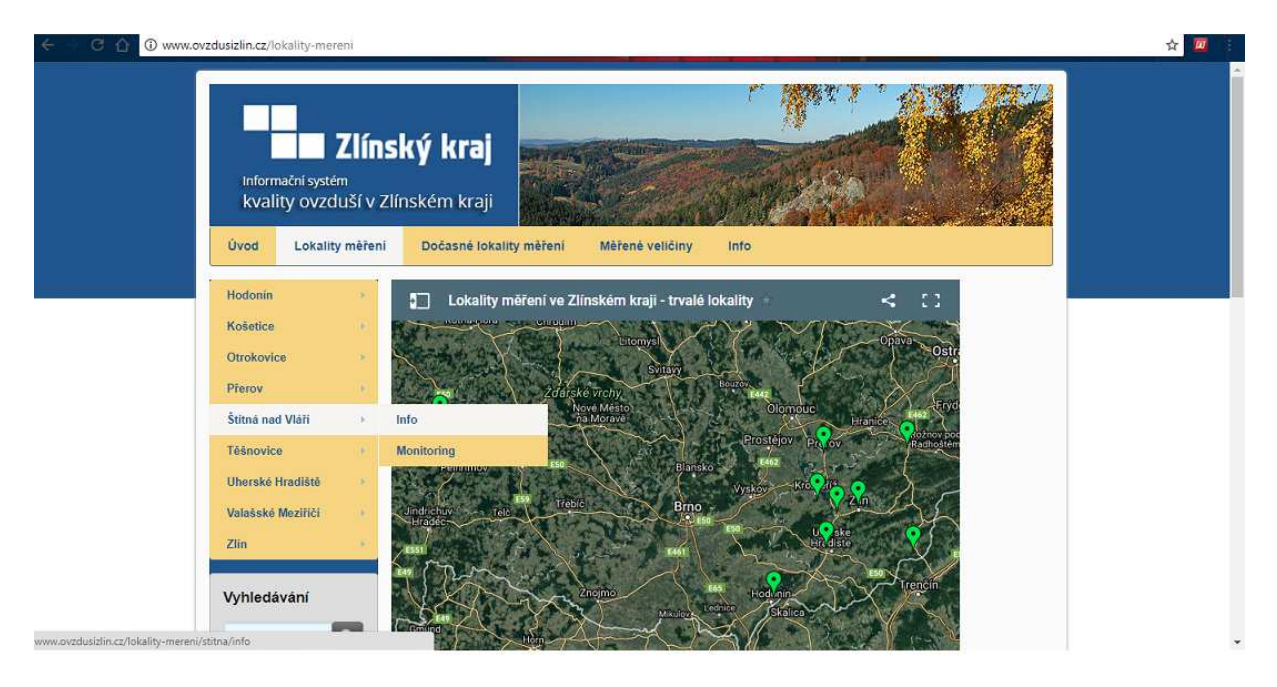

Každá lokalita měření obsahuje mapu samotné lokality a dvě podzáložky (zobrazí se po najetí myší na danou lokalitu) a to info a monitoring. V podzáložce info se uživateli zobrazí informace a fotografie k dané lokalitě měření. Podzáložka monitoring obsahuje seznam měřených veličin v dané lokalitě a odkazy k prohlédnutí jednotlivých grafů a tabulek (buď jednotlivých veličin, nebo všech veličin v jednom grafu nebo tabulce).

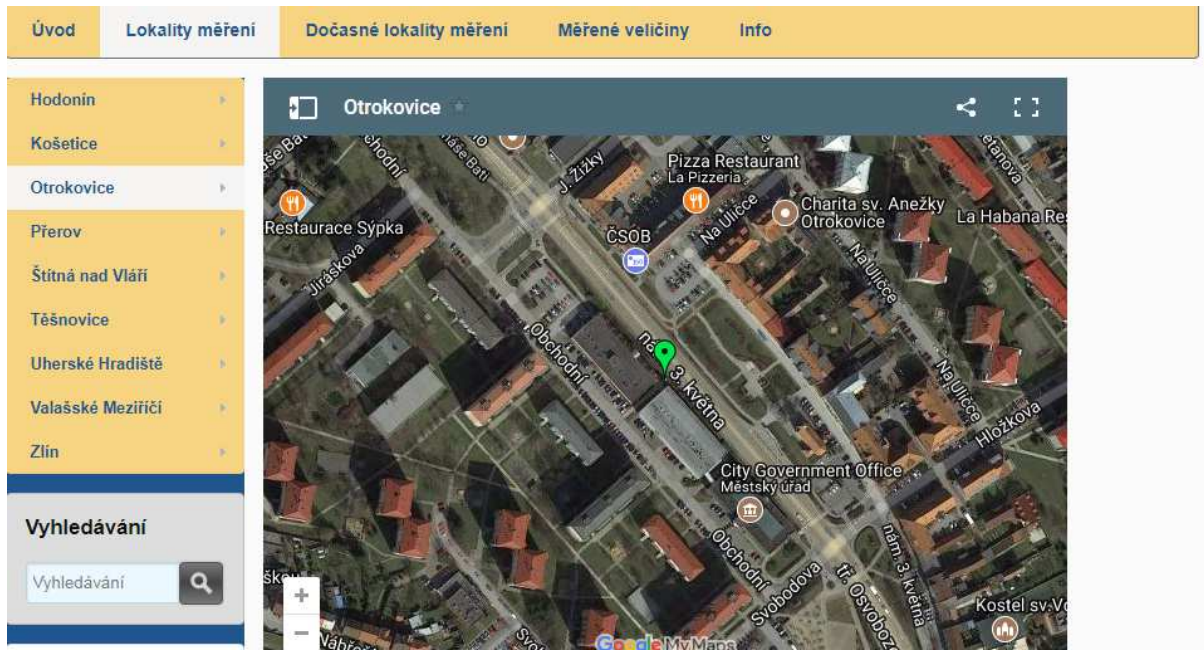

po kliknutí na danou lokalitu měření

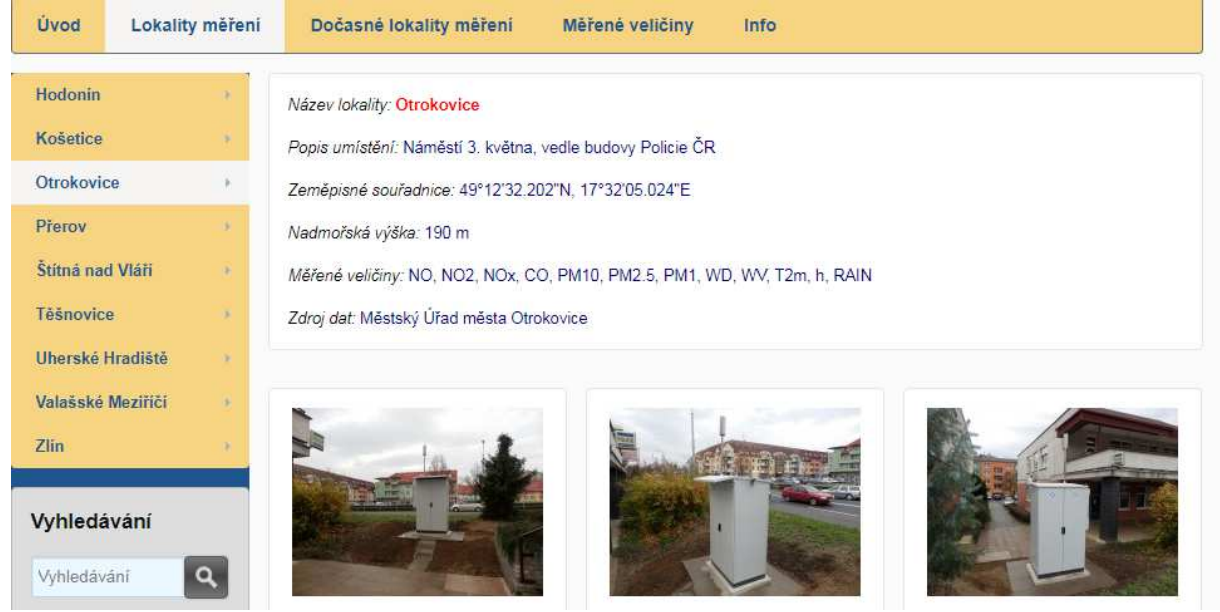

podzáložka info

| Úvod Lokality měření           | Dočasné lokality měření Měřené ve | eličiny Info |  |  |  |  |  |  |  |  |  |
|--------------------------------|-----------------------------------|--------------|--|--|--|--|--|--|--|--|--|
| Hodonin 🕨                      | Přehled měřených veličin          |              |  |  |  |  |  |  |  |  |  |
| Košetice   Ctrokovice          | Všechny veličiny                  |              |  |  |  |  |  |  |  |  |  |
| Přerov F<br>Štitná nad Vláři F | Imisie 1h                         |              |  |  |  |  |  |  |  |  |  |
| Těšnovice                      |                                   |              |  |  |  |  |  |  |  |  |  |
| Valašské Meziříčí 💦 🕖          | NO                                |              |  |  |  |  |  |  |  |  |  |
| Ziin >                         | NO2                               |              |  |  |  |  |  |  |  |  |  |
| Vyhledávání                    | NOx                               |              |  |  |  |  |  |  |  |  |  |

podzáložka monitoring

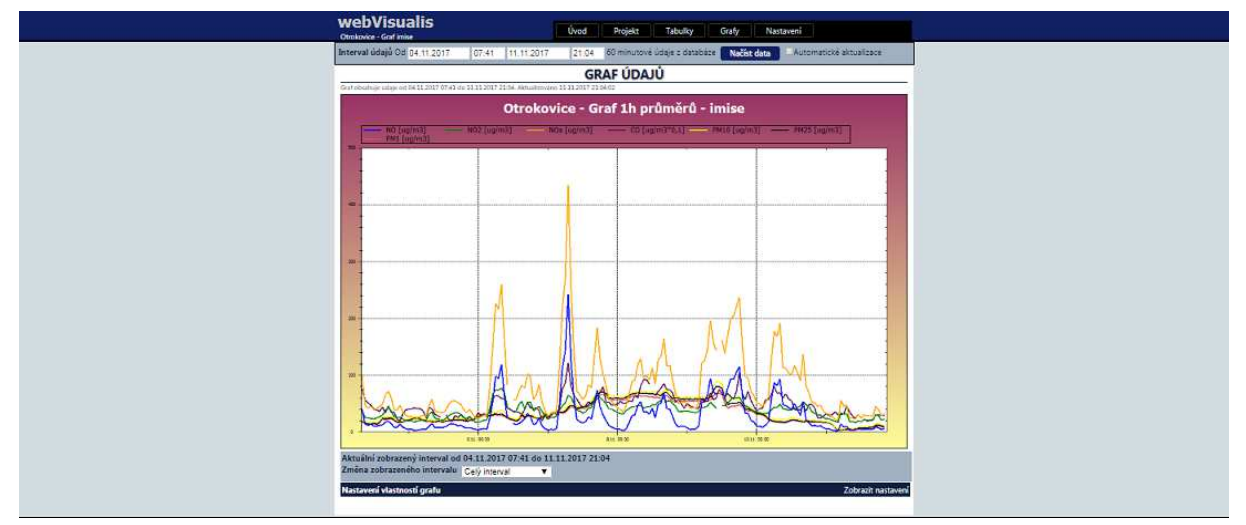

po kliknutí na zobrazení grafu všech imisních veličin

**Dočasné lokality měření**: V této záložce budou zobrazeny všechny lokality měření, které budou do kampaně připojeny jen na určitý čas. Stránka by měla má stejný princip, jak stránka Lokality měření.

**Měřené veličiny**: Stránka, kde jsou zobrazovány všechny veličiny měření, na které se vztahují platné imisní limity. Po kliknutí na tuto záložku se zobrazí přehledná tabulka informující o tom, na které lokalitě měření se daná veličina měří. Každá záložka na této stránce má podzáložky info a monitoring (zobrazí se po najetí myší na danou veličinu).

| Úvod      | Lokality měření | Dočasné lokality měření |            |             | Mě            | řené veličir   | y        | Info                |                 |                                    |                      |       |  |
|-----------|-----------------|-------------------------|------------|-------------|---------------|----------------|----------|---------------------|-----------------|------------------------------------|----------------------|-------|--|
| SO2       | Þ               | Přehled                 | a porovnár | ií měřených | n veličin (ty | / veličiny, na | které se | vztahují platn      | é imisní limity | <ul> <li>v jednotlivých</li> </ul> | n lokalitách mě      | ření. |  |
| NO2       |                 |                         |            |             |               |                |          |                     |                 |                                    |                      |       |  |
| со        |                 | Veličina                | Bojkovice  | Hodonín     | Košetice      | Otrokovice     | Přerov   | Štítná nad<br>Vláři | Těšnovice       | Uherské<br>Hradiště                | Valašské<br>Meziříčí | Zlin  |  |
| PM10      | •               | SO2                     | ano        | ano         | ano           | ne             | ano      | ne                  | ano             | ne                                 | ne                   | ano   |  |
|           |                 | NO2                     | ano        | ano         | ano           | ano            | ne       | ne                  | ano             | ano                                | ne                   | ano   |  |
| Vyhledá   | vání            | CO                      | ne         | ne          | ano           | ano            | ne       | ne                  | ne              | ano                                | ne                   | ne    |  |
| _         | _               | PM10                    | ano        | ano         | ano           | ano            | ano      | ne                  | ano             | ano                                | ano                  | ano   |  |
| Vyhledává | ní Q            |                         |            |             |               |                |          |                     |                 |                                    |                      |       |  |

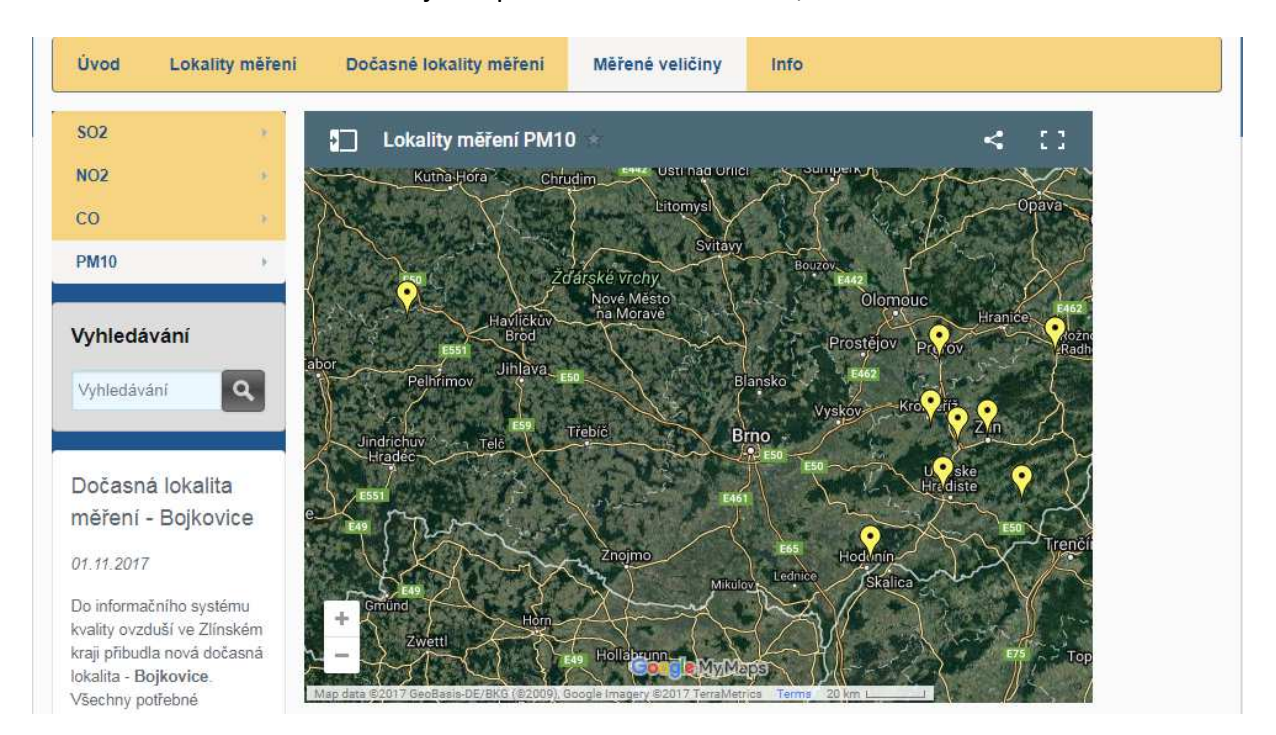

Každá měřená veličina obsahuje mapu všech lokalit měření, kde se veličina měří.

Po kliknutí na jednotlivé body mapy se zobrazí okno, které umožňuje přesměrování na stránku dané lokality v záložce Lokality měření, kde jsou informace a fotografie dané lokality, resp. Stanice.

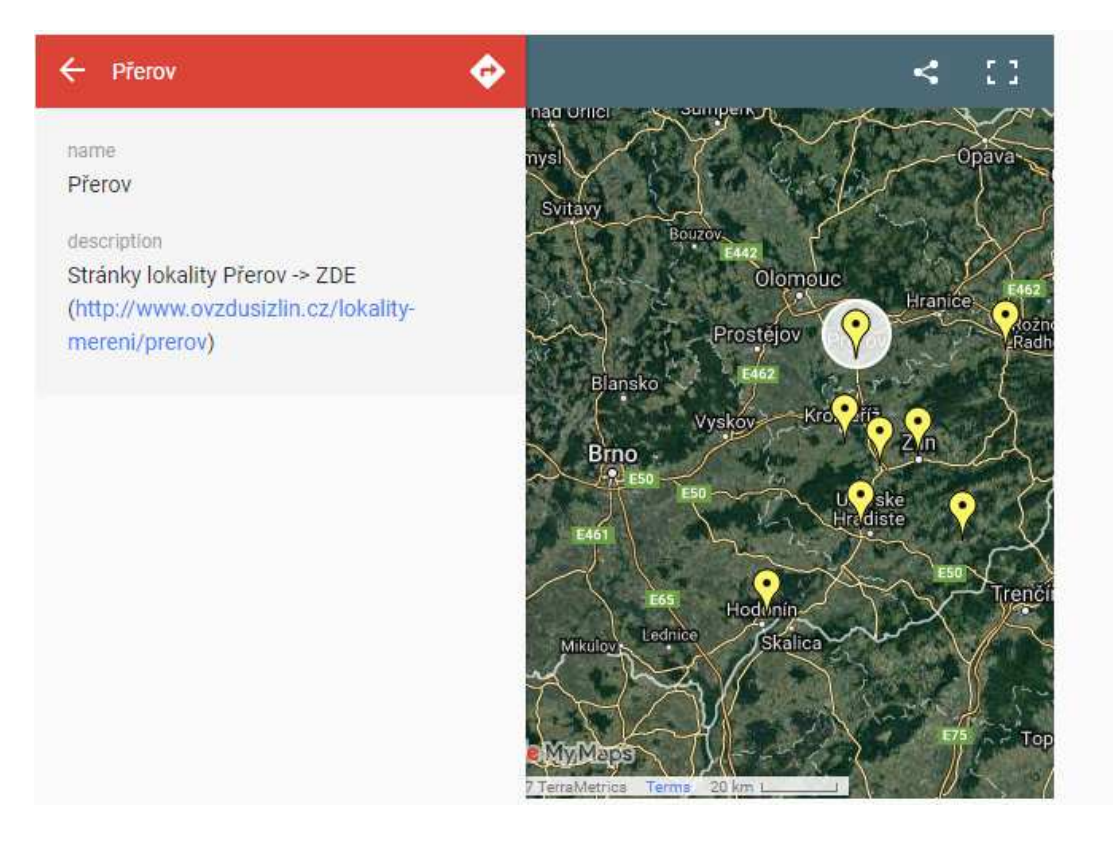

Každá měřená veličina obsahuje také dvě podzáložky (zobrazí se po najetí myší na danou lokalitu) a to info a monitoring. V podzáložce info se uživateli zobrazí informace o tom, která stanice měří danou veličinu a ikonky grafu a tabulky, které slouží jako hypertextové odkazy na graf, nebo tabulku konkrétní veličiny na konkrétní stanici (zobrazí posledních 7 dní). Uživatel tak může lehce porovnat veličinu ve více lokalitách.

| Úvod                      | Lokality měření | Dočasné lokality měření | Měřené veličiny                         | Info |
|---------------------------|-----------------|-------------------------|-----------------------------------------|------|
| SO2                       |                 |                         | 1                                       |      |
| NO2                       |                 | Bojkovice               |                                         |      |
| со                        |                 | Hadanín                 |                                         |      |
| PM10                      |                 | Hodonin                 | •                                       | _    |
| Vyhledáv                  | vání            | Košetice                | ~~~~~~~~~~~~~~~~~~~~~~~~~~~~~~~~~~~~~~~ |      |
| Vyhledává                 | ní Q            |                         | -                                       |      |
|                           |                 | Přerov                  |                                         | _    |
| Dočasná                   | lokalita        |                         | 1.1                                     |      |
| měření -                  | Bojkovice       | Těšnovice               |                                         | _    |
| 01.11.2017<br>Do informač | ního systému    | Zlin                    |                                         |      |
| 1 12 1                    | **              | no                      | dzáložka info                           |      |

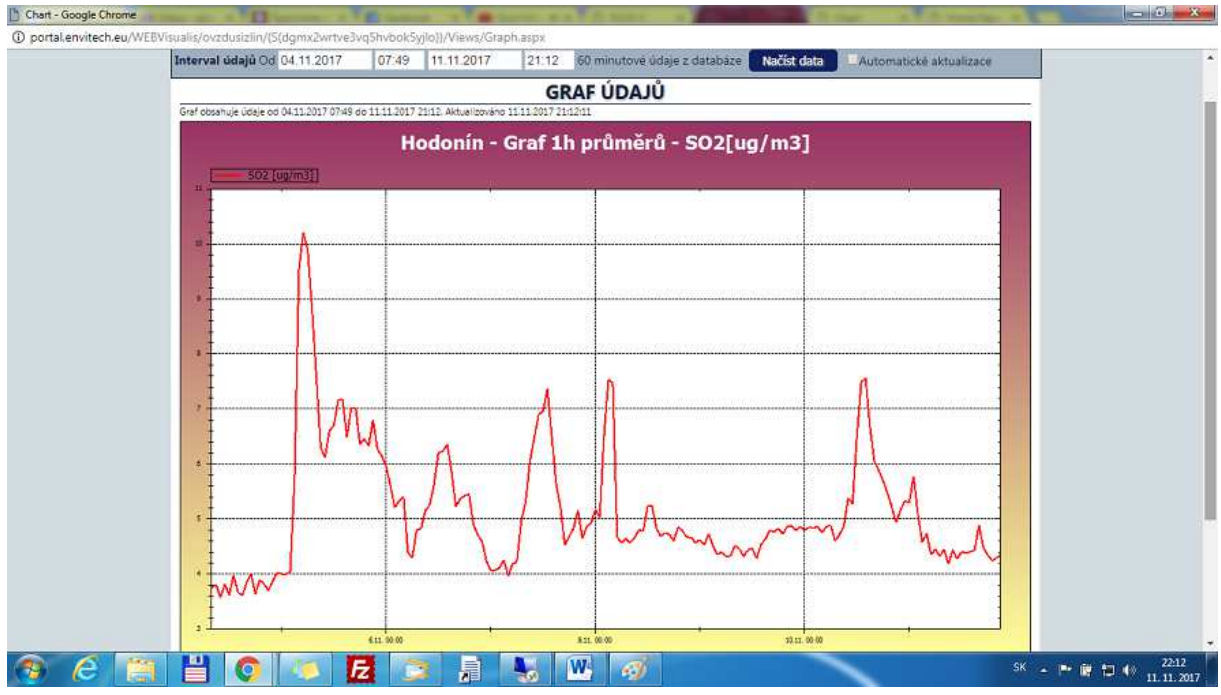

okno po kliknutí na ikonku grafu

Podzáložka monitoring automaticky uživatele přesměruje na porovnávací projekt v zobrazení graf nebo tabulka pro danou veličinu ze všech lokalit, v kterých se daná veličina měří.

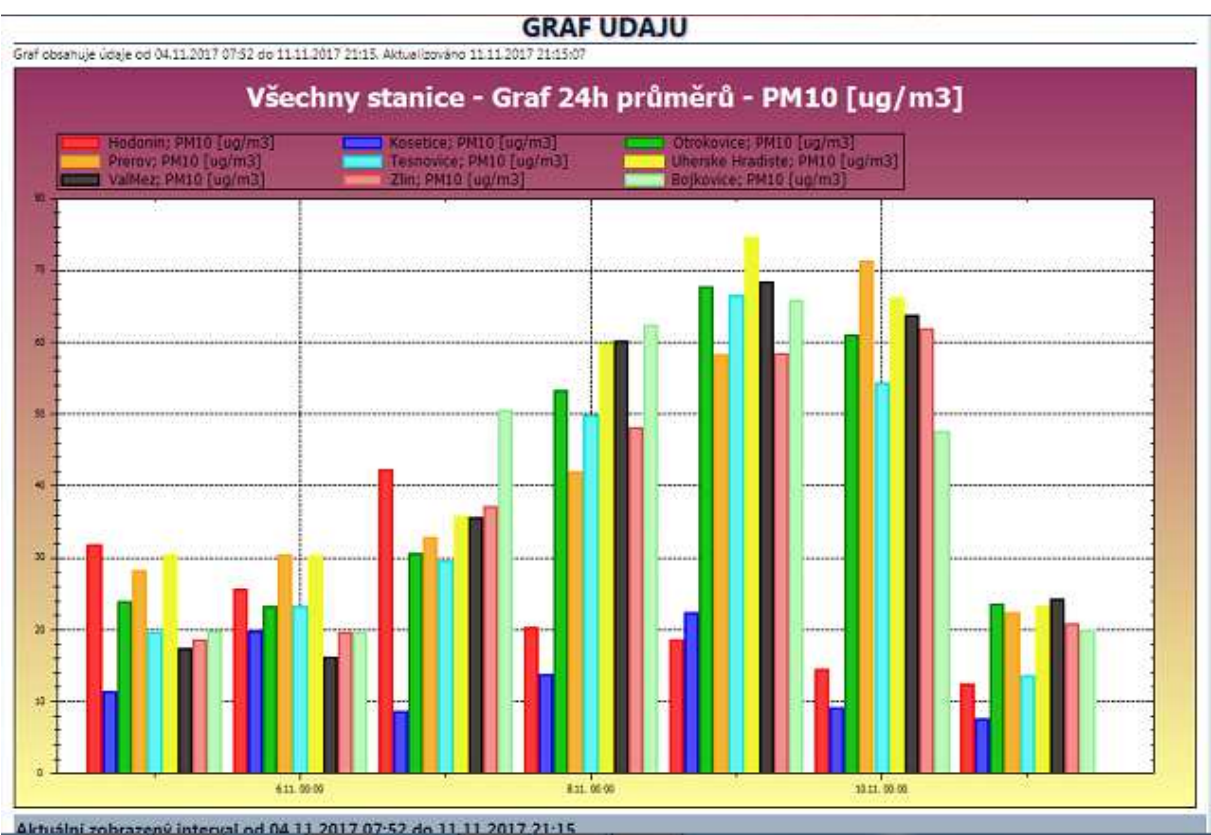

podzáložka monitoring - graf

**Info**: tato stránka obsahuje podstránky s dalšími doplňujícími údaji v podzáložkách O monitoringu, Kontakty, Imisní limity, Legislativa ochrany ovzduší, Přehled měřených veličin, Zprávy z měření, Odkazy a Mapu stránek.

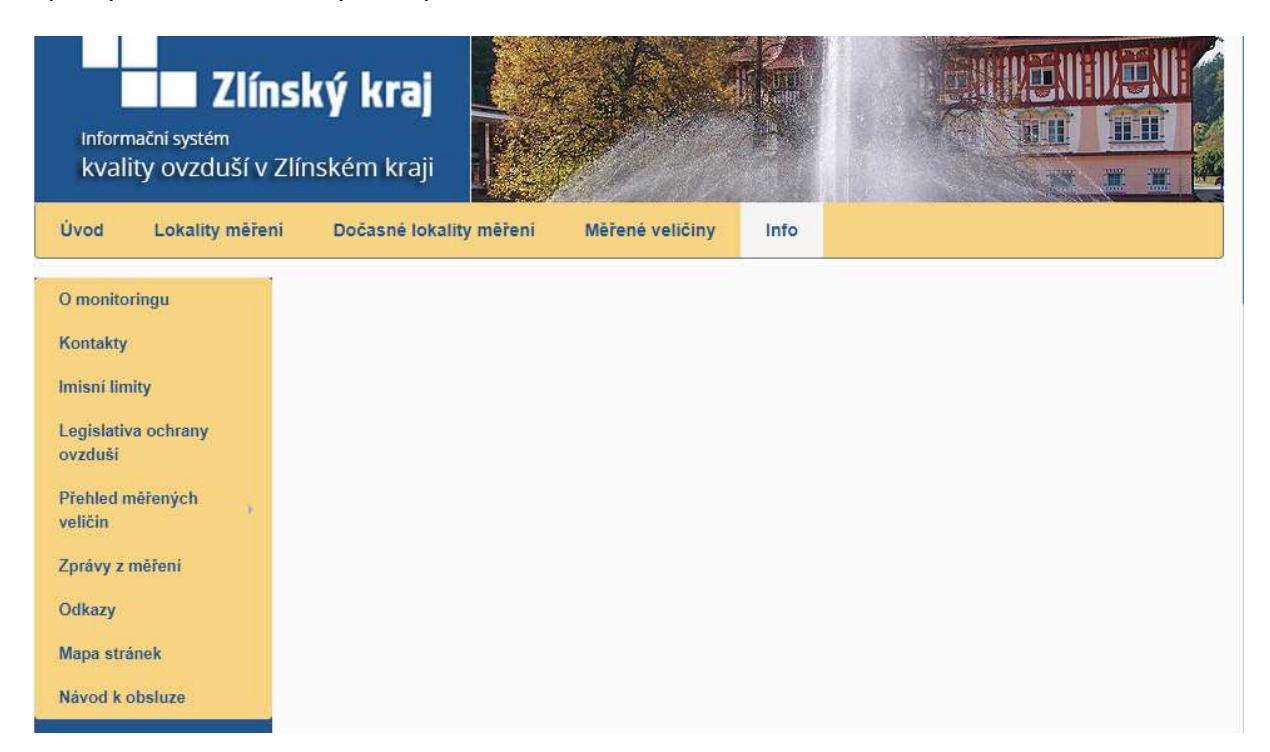

- <u>O monitoringu</u>: Obsahuje informace o systému kvality ovzduší v Zlínském kraji
- <u>Kontakty</u>: Obsahuje důležité kontakty na osoby, které zabezpečují měřící kampaň v Zlínském kraji
- <u>Imisní limity</u>: Obsahuje přehledné tabulky všech platných imisních limitů pro Českou Republiku
- <u>Legislativa ochrany ovzduší</u>: Obsahuje odkazy na jednotlivé zákony a vyhlášky věnující se Ochraně čistoty ovzduší, resp. způsobu vyhodnocování dat získaných při měření.
- <u>Přehled měřených veličin</u>: Obsahuje informace o sledovaných škodlivinách, které jsou měřeny v rámci kampaně. Rovněž obsahuje podzáložku Tabulka stanic a veličin, kde je přehledně zobrazeno, která veličina (včetně veličin, které nepodléhají platným imisním limitům) je v jaké konkrétní lokalitě měřená.

| Svod Lokality hierei | III Docastie loka    | inty in | lerer | u   | Ivie | rene | ven | ciny |       | mo   |       |
|----------------------|----------------------|---------|-------|-----|------|------|-----|------|-------|------|-------|
| ) monitoringu        | Přehled stani        | сa      | na    | nic | h m  | iěře | ený | ch   | /elič | in   |       |
| Kontakty             | Znečisťující látky   |         |       |     |      |      |     |      |       |      |       |
| misni limity         | Stanice              | SO2     | NO    | NO2 | NOx  | со   | 03  | PM1  | PM2.5 | PM10 | Prach |
| egislativa ochrany   | Bojkovice            | ano     | ano   | ano | ano  | ne   | ano | ano  | ano   | ano  | ne    |
| ovzduši              | Hluk                 | ne      | ano   | ano | ano  | ne   | ano | ne   | ano   | ano  | ne    |
| Přehled měřených     | Tabulka stanic a vel | ičin    | 10    | ano | ano  | ne   | ano | ne   | ano   | ano  | ne    |
| veličin              | Noseuce              | ano     | ano   | ano | ano  | ano  | ano | ne   | ano   | ano  | ne    |
| právy z měření       | Otrokovice           | ne      | ano   | ano | ano  | ano  | ne  | ano  | ano   | ano  | ne    |
|                      | Přerov               | ano     | ne    | ne  | ne   | ne   | ano | ne   | ano   | ano  | ne    |
| Odkazy               | Štitná nad Vláří     | ne      | ne    | ne  | ne   | ne   | ano | ne   | ne    | ne   | ne    |
| Mapa strånek         | Těšnovice            | ano     | ano   | ano | ano  | ne   | ano | ne   | ano   | ano  | ne    |
| 12 11 11             | Uherské Hradiště     | ne      | ano   | ano | ano  | ano  | ne  | ne   | ne    | ano  | ne    |
| vavod k obsiuże      | Valašské Meziříčí    | ne      | ne    | ne  | ne   | ne   | ne  | ne   | ano   | ano  | ne    |
|                      | Zlin                 | ano     | ano   | ano | ano  | ne   | ano | ne   | ano   | ano  | ne    |
| yhledávání           | Zubří                | ne      | ano   | ano | ano  | ne   | ne  | ne   | ano   | ano  | ne    |

- <u>Zprávy z měření</u>: Obsahuje odkazy ke zhlédnutí a stažení všech zpráv z měření, které byly vykonané pro Krajský úřad Zlín. Zprávy jsou ve formátu .pdf
- <u>Odkazy</u>: Obsahuje důležité nebo zajímavé odkazy, které můžou být pro návštěvníka stránky užitečné.
- <u>Mapa stránek</u>: Obsahuje podrobný přehled všech záložek a podzáložek na stránce <u>http://ovzdusizlin.cz</u>

## Stránka monitoringu – WebVisualis:

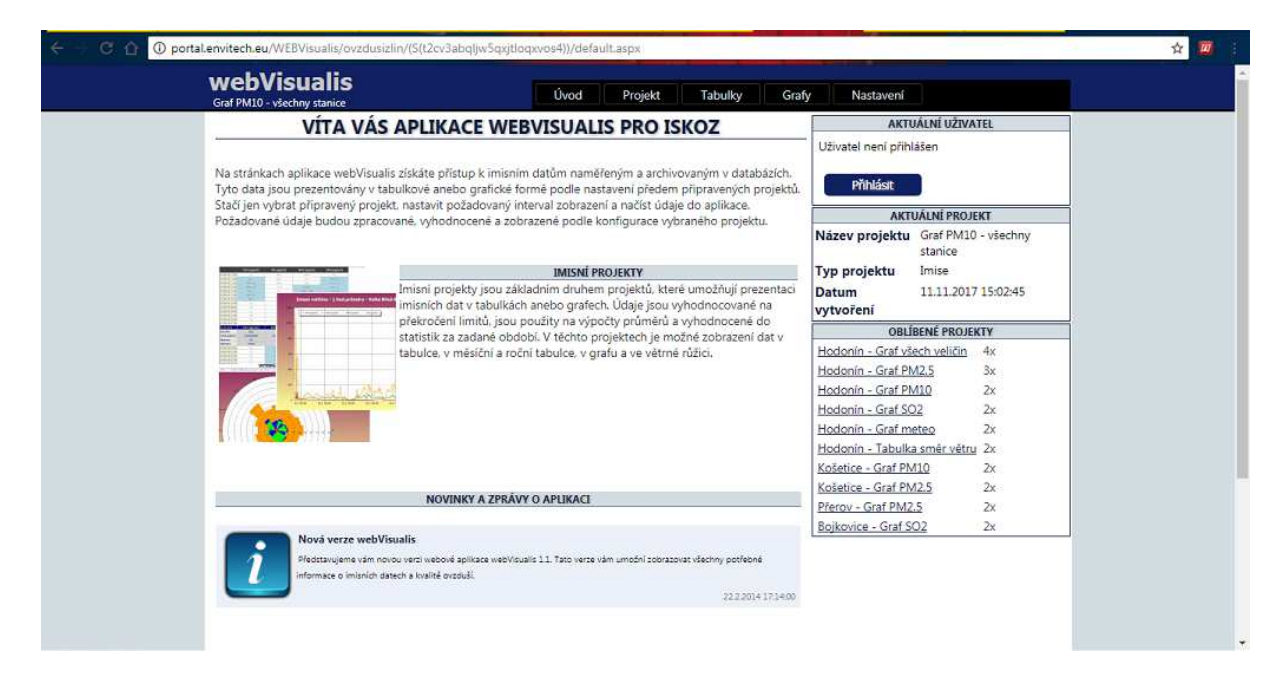

Na stránkách aplikace WebVisualis získáte přístup k imisním datům naměřeným a archivovaným v databázích. Tyto data jsou prezentovány v tabulkové anebo grafické formě podle nastavení předem připravených projektů. Stačí jen vybrat připravený projekt (najetí myší na záložku projekt a pak pomocí struktury jednotlivých monitoringů, např. Lokality měření – Hodonín – Imise 1h – Grafy – Hodonín – Graf NO2), nastavit požadovaný interval zobrazení a načíst údaje do aplikace. Požadované údaje budou zpracované, vyhodnocené a zobrazené podle konfigurace vybraného projektu. Všechny projekty jsou automaticky aktualizovány jednou po jeho načtení v intervalu 1 týden dozadu od aktuálního času. V případě, že uživatel zvolí možnost automatické aktualizace projektu a projekt nechá běžet ve svém internetovém prohlížeči, bude tento projekt automaticky aktualizovaný každou hodinu do aktuálního času. Interval údajů může uživatel libovolně měnit v přehledných oknech. Interval se aktualizuje po zmáčknutí tlačítka "načíst data". V případě, že chce uživatel zobrazit čáru limitu, použije možnost "zvýraznit veličinu".

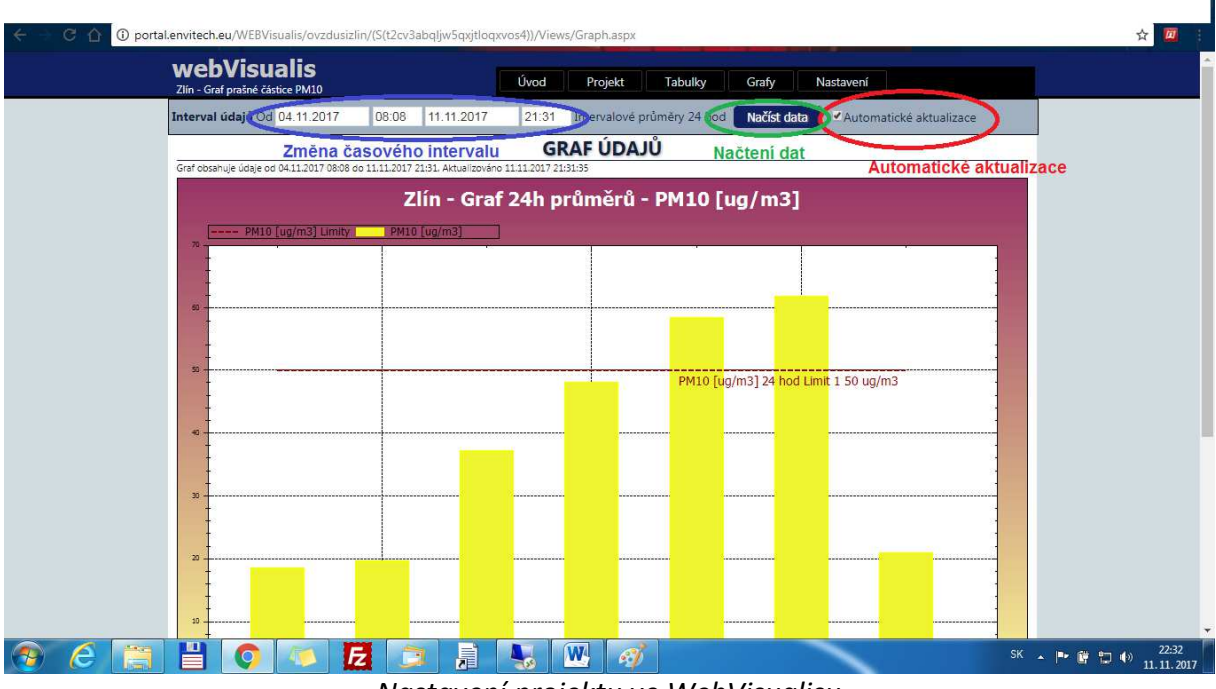

Nastavení projektu ve WebVisualisu

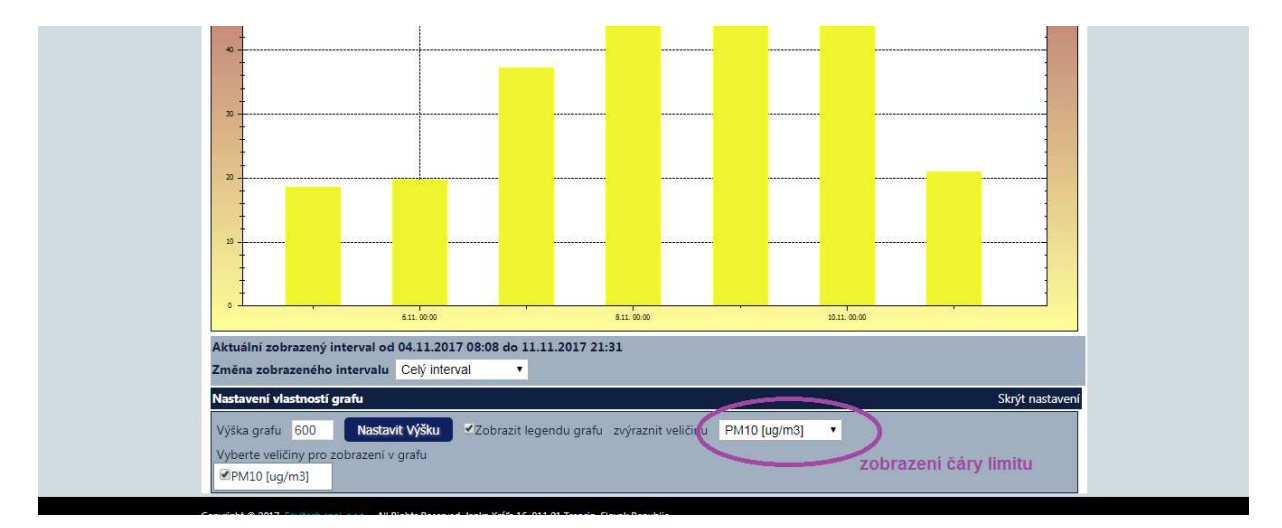

Nastavení projektu ve WebVisualisu II.